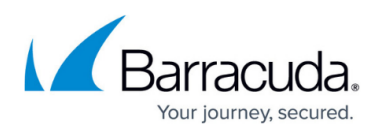

## **Configuring Avast Business Antivirus Policies: Enabling Rescue Disk**

https://campus.barracuda.com/doc/27702/

**Rescue Disk** is available for both Workstations and Servers.

If you suspect your devices are infected with malware and all other antivirus scans (including the **Boot-time scan**) were unable to resolve the issue, you can use **Rescue Disk**.

**Rescue Disk** enables you to scan devices when your system is not running. This method significantly increases your chances of detecting and removing malware because the malware is unable to counteract.

- 1. Click Service Delivery > Policies > Avast Antivirus.
- 2. Click the name of a policy.
- 3. Click one of the following tabs:
  - Workstation Settings
    - Server Settings
- 4. Click the **Active Protection** tab.
- 5. In the **Tools** section, move the slider to enable **Rescue Disk**.
- 6. Click Apply Changes.

## Barracuda RMM

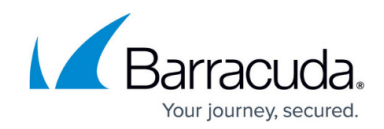

© Barracuda Networks Inc., 2025 The information contained within this document is confidential and proprietary to Barracuda Networks Inc. No portion of this document may be copied, distributed, publicized or used for other than internal documentary purposes without the written consent of an official representative of Barracuda Networks Inc. All specifications are subject to change without notice. Barracuda Networks Inc. assumes no responsibility for any inaccuracies in this document. Barracuda Networks Inc. reserves the right to change, modify, transfer, or otherwise revise this publication without notice.